# **Microsoft Student Advantage**

Microsoft have launched Student Advantage to provide students with a free subscription of Office 365 ProPlus. This allows pupils to install Microsoft Office ProPlus on up to 5 devices simultaneously.

#### What is included with Office 365 ProPlus subscription license?

- Office 365 ProPlus for PC (Office 2013 ProPlus base applications)
- Office 365 ProPlus for Mac (Office 2011 for Mac base applications)
- Office Mobile for iPad/iPhone/iPod Touch
- Office Mobile for Android

#### Instructions

(Follow these instructions using the pc, laptop or phone you wish to install Office365 onto)

1. Go to http://portal.microsoftonline.com

Your login is the same as the login you use in school e.g. jbloggs177, followed by @live.ea.dundeecity.sch.uk.

e.g.jbloggs177@live.ea.dundeecity.sch.uk

Your password is the same as the password you use in school.

2. Click the cog in the top right hand corner...

| Outlook | Calendar | People | Newsfeed | SkyDrive | Sites |   | - | -       | ٥       | ? |
|---------|----------|--------|----------|----------|-------|---|---|---------|---------|---|
|         | _        | _      | _        | _        |       |   |   |         |         | ^ |
|         |          |        |          |          |       | _ | _ |         |         |   |
|         | -        |        | _        |          |       |   |   | mark as | as read |   |
|         | - 10-    | _      | -        |          |       |   |   |         |         |   |

## 4. Next choose **software**

#### 5. Make sure office is selected

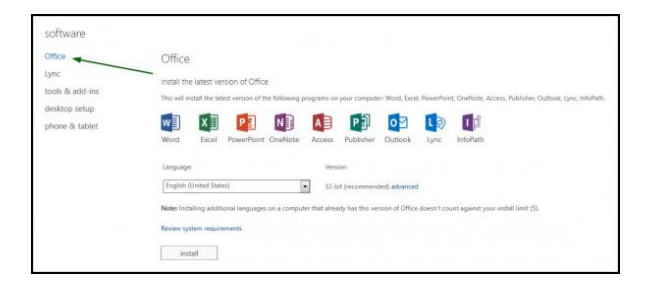

#### 6. Click install

# Note

The 32-bit installer can be installed on both 32-bit and 64-bit versions of windows.

## 3. Then select Office 365 Settings...

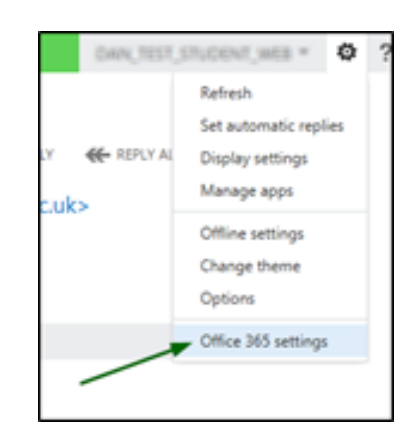